## How to add Analytic Solver Platform to Excel

While Analytic Solver Platform (ASP) is already on the designated computers in the lab (H001 & I001 in main lab and A001 & B001 in the grad lab) each student will need to add the add-in to Excel in their student account. They are only able to add in ASP in to excel in the computers mentioned above.

## Do not add ASP to any other computer, there are a limited number of licenses available.

Instructions on how to add in ASP are on the programs tab in the tech site, but these instructions will give you a visual to go along with these instructions.

1. Open a blank excel workbook

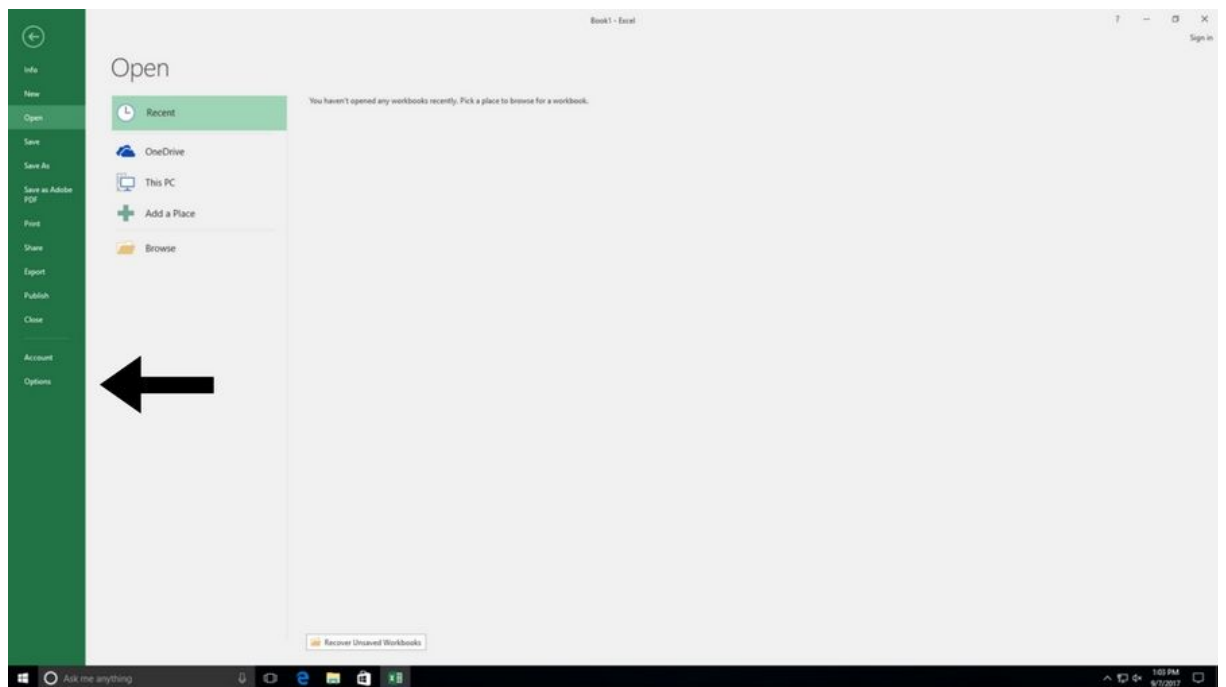

2. Navigate to File - Options

3. While in Options on the left column click Add-ins

| s for working with Excel.<br>on selection ①<br>s options on selection<br>③<br>w feature descriptions in ScreenTips                                                                                                    |                                                                                                    |                                                                                                    |
|----------------------------------------------------------------------------------------------------|----------------------------------------------------------------------------------------------------|----------------------------------------------------------------------------------------------------|
| on selection ①<br>s options on selection<br>②<br>w feature descriptions in ScreenTips                                                                                                    |                                                                                                    |                                                                                                    |
| on selection ①<br>s options on selection<br>②<br>w feature descriptions in ScreenTips                                                                                                    |                                                                                                    |                                                                                                    |
| on selection ①<br>s options on selection<br>②<br>w feature descriptions in ScreenTips                                                                                                    |                                                                                                    |                                                                                                    |
| s options on selection           Image: selection selection           Image: selection selection |                                                                                                    |                                                                                                    |
| <ul> <li>w feature descriptions in ScreenTips</li> </ul>                                                                                                    |                                                                                                    |                                                                                                    |
| w feature descriptions in ScreenTips 🔹                                                                                                    |                                                                                                    |                                                                                                    |
|                                                                                                    |                                                                                                    |                                                                                                    |
| rkbooks                                                                                                    |                                                                                                    |                                                                                                    |
| o <u>n</u> t: Body Font 💌                                                                                                    |                                                                                                    |                                                                                                    |
| 11 💌                                                                                                    |                                                                                                    |                                                                                                    |
| eets: Normal View 🔻                                                                                                    |                                                                                                    |                                                                                                    |
| ts: 1 ‡                                                                                                    |                                                                                                    |                                                                                                    |
| f Microsoft Office                                                                                                    |                                                                                                    |                                                                                                    |
| k, Amanda J                                                                                                    |                                                                                                    |                                                                                                    |
| lues regardless of sign in to Office.                                                                                                    |                                                                                                    |                                                                                                    |
| ful 🔻                                                                                                    |                                                                                                    |                                                                                                    |
|                                                                                                    |                                                                                                    |                                                                                                    |
| you want Excel to open by default: Default Programs                                                                                                    |                                                                                                    |                                                                                                    |
| Excel isn't the default progam for viewing and editing spreadsheets.                                                                                                    |                                                                                                    |                                                                                                    |
| n when this application starts                                                                                                    |                                                                                                    |                                                                                                    |
|                                                                                                    |                                                                                                    |                                                                                                    |
| or                                                                                                    | 6                                                                                                    | ncol                                                                                                    |
|                                                                                                    | you want Excel to open by default: Default Programs<br>Excel isn't the default progam for viewing and editing spreadsheets.<br>In when this application starts | you want Excel to open by default: Default Programs<br>Excel isn't the default progam for viewing and editing spreadsheets.<br>In when this application starts |

4. Down at the bottom, click the Manage dropdown and change to Com Add-ins. Click Go.

| General             | View and manage Microsoft Offic                                                           | ce Add-ins.                               |                    |  |  |  |
|---------------------|-------------------------------------------------------------------------------------------|-------------------------------------------|--------------------|--|--|--|
| ormulas             | C.W.                                                                                      |                                           |                    |  |  |  |
| Proofing            | Add-ins                                                                                   |                                           |                    |  |  |  |
| ave                 | Name 🛎                                                                                    | Location                                  | Type               |  |  |  |
|                     | Active Application Add-ins                                                                |                                           |                    |  |  |  |
| anguage             | Acrobat PDFMaker Office COM Addin                                                         | C:\aker\Office\x64\PDFMOfficeAddin.dll    | COM Add-in         |  |  |  |
| dvanced             |                                                                                           |                                           |                    |  |  |  |
|                     | Inactive Application Add-ins                                                              |                                           |                    |  |  |  |
| ustomize Ribbon     | AiSquared MS Office COM Addin 3                                                           | C:\mText 11\ahoi\x64\ar_office_com64.dll  | COM Add-in         |  |  |  |
| uick Access Toolbar | Analysis ToolPak                                                                          | C:\fice16\Library\Analysis\ANALYS32.XLL   | Excel Add-in       |  |  |  |
|                     | Analysis ToolPak - VBA                                                                    | C:\e16\Library\Analysis\ATPVBAEN.XLAM     | Excel Add-in       |  |  |  |
| dd-ins              | Date (XML)                                                                                | C:\microsoft shared\Smart Tag\MOFL.DLL    | Action             |  |  |  |
| rurt Center         | Euro Currency Tools                                                                       | C:\ice\Office16\Library\EUROTOOL.XLAM     | Excel Add-in       |  |  |  |
| rusi Center         | Inquire                                                                                   | C:\oft Office\Office16\DCF\NativeShim.dll | COM Add-in         |  |  |  |
|                     | Microsoft Actions Pane 3                                                                  |                                           | XML Expansion Pack |  |  |  |
|                     | Microsoft Power Map for Excel                                                             | C:\ Excel Add-in\EXCELPLUGINSHELL.DLL     | COM Add-in         |  |  |  |
|                     | Microsoft Power Pivot for Excel                                                           | C:\dd-in\PowerPivotExcelClientAddIn.dll   | COM Add-in         |  |  |  |
|                     | Microsoft Power View for Excel                                                            | C:\Add-in\AdHocReportingExcelClient.dll   | COM Add-in         |  |  |  |
|                     | Solver Add-in                                                                             | C:\ffice16\Library\SOLVER\SOLVER.XLAM     | Excel Add-in       |  |  |  |
|                     | Document Related Add-ins                                                                  |                                           |                    |  |  |  |
|                     | No Document Related Add-ins                                                               |                                           |                    |  |  |  |
|                     | Add-in: Acrobat PDFMaker Offic                                                            | ce COM Addin                              |                    |  |  |  |
|                     | Publisher: Adobe Systems, Incorporated                                                    |                                           |                    |  |  |  |
|                     | Compatibility: No compatibility information available                                     |                                           |                    |  |  |  |
|                     | Location: C:\Program Files (x86)\Adobe\Acrobat DC\PDFMaker\Office\x64\PDFMOfficeAddin.dll |                                           |                    |  |  |  |
|                     |                                                                                           |                                           |                    |  |  |  |
|                     | Description: Acrobat PDFMaker Office COM Addin                                            |                                           |                    |  |  |  |
|                     |                                                                                           |                                           |                    |  |  |  |
|                     |                                                                                           |                                           |                    |  |  |  |
|                     | Manage: COM Add-ins                                                                       | <u>G</u> o                                |                    |  |  |  |

5. Click add and navigate to this path: C: Program Files/Frontline Systems/Analytic Solver Platform/Bin/RegRSPAddin

| OM Add-ins                                                                      | ? ×                            |
|---------------------------------------------------------------------------------|--------------------------------|
| dd-ins available:                                                               | OK                             |
| Acrobat PDFMaker Office COM Addin<br>AlSquared MS Office COM Addin 3<br>Inguire | Cancel                         |
| Microsoft Power Map for Excel<br>Microsoft Power Pivot for Excel                | <u>A</u> dd                    |
| Microsoft Power View for Excel                                                  | Remove                         |
| cation: C:\Program Files (x86)\Adobe\Acrobat DC\PDFMaker\C                      | Office\x64\PDFMOfficeAddin.dll |
| ad Bebavior: Load at Startup                                                    |                                |

|                   |       | sisk (ci) + Hogian Hies + Hontaine Syste | ins + Analytic solver hare |                    | + 0   | Scareire |       | - |
|-------------------|-------|------------------------------------------|----------------------------|--------------------|-------|----------|-------|---|
| rganize 🔻 New     | folde | r.                                       |                            |                    |       |          | 833 - | 6 |
|                   |       | Name                                     | Date modified              | Туре               | Size  |          |       |   |
| Quick access      |       | Nevron.Chart.dll                         | 12/7/2016 12:55 PM         | Application extens | 2,32  | 4 KB     |       |   |
| E. Desktop        | #     | Nevron.Chart.WinForm.dll                 | 12/7/2016 12:55 PM         | Application extens | 12    | 4 KB     |       |   |
| 🕹 Downloads       | *     | Nevron.GraphicsGL.dll                    | 12/7/2016 12:55 PM         | Application extens | 35    | 6 KB     |       |   |
| Documents         | *     | Nevron.Presentation.dll                  | 12/7/2016 12:55 PM         | Application extens | 5,33  | 2 KB     |       |   |
| Dictures          |       | Nevron.System.dll                        | 12/7/2016 12:55 PM         | Application extens | 69.   | 2 KB     |       |   |
|                   | ~     | OFFICE.dll                               | 12/7/2016 12:55 PM         | Application extens | 40    | 8 KB     |       |   |
| ASP Help          |       | SApi.dll                                 | 12/7/2016 12:55 PM         | Application extens | 4     | 8 KB     |       |   |
| J Music           |       | 🞼 RasonIDE                               | 10/9/2015 8:03 AM          | Application        | 5,58  | 8 KB     |       |   |
| Videos            |       | RegRSPAddin                              | 12/7/2016 12:55 PM         | Application        | 2,44  | 0 KB     |       |   |
| Microsoft Excel   |       | RiskSolver.dll                           | 12/7/2016 12:55 PM         | Application extens | 2,55  | 6 KB     |       |   |
| a microsore exect |       | RSPClusterClient.dll                     | 12/7/2016 12:55 PM         | Application extens | 2     | 1 KB     |       |   |
| OneDrive          |       | SolverChat                               | 12/5/2016 9:07 AM          | Application        | 3,74  | 9 KB     |       |   |
| This PC           |       | G Solverlic                              | 12/7/2016 12:55 PM         | Application        | 14    | 4 KB     |       |   |
|                   |       | R SolverLicMan                           | 12/7/2016 12:55 PM         | Application        | 3,25  | 7 KB     |       |   |
| Network           |       | SolverSDK.dll                            | 12/7/2016 12:55 PM         | Application extens | 23,43 | 4 KB     |       |   |
|                   |       | StartUp                                  | 3/20/2013 10:26 AM         | Application        | 11    | 5 KB     |       |   |
|                   | -     |                                          |                            |                    |       | Furnita  | 11.52 |   |

- 6. If successful you should have a new entry. Click OK
- 7. It should load and add a ribbon on the top. It might not happen immediately, so give it a second to load.

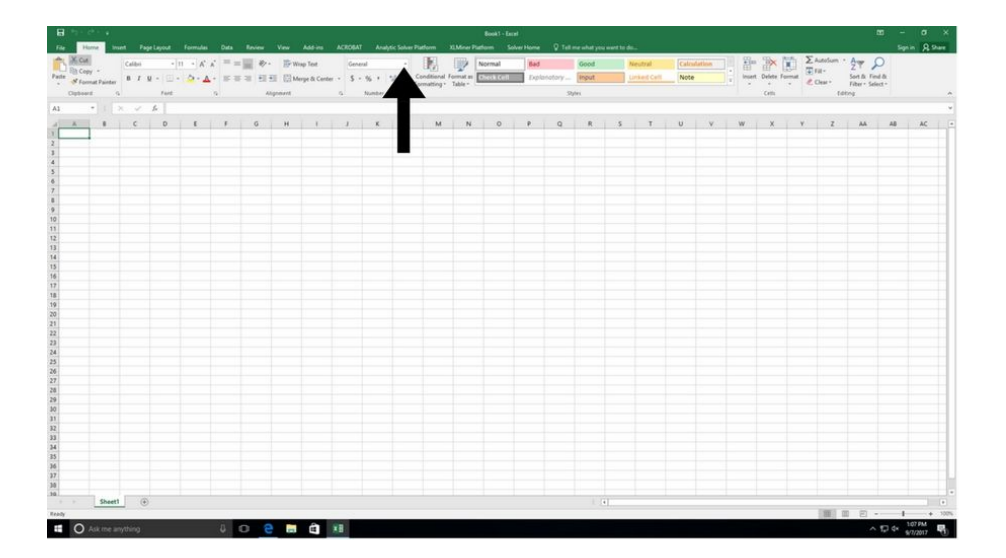